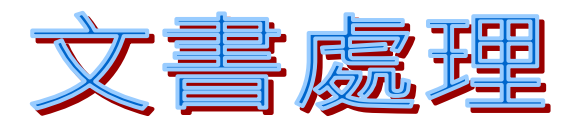

本章的學習目標是完成如下圖的功課表,請依照順序操作。

| 五年一班功課表 |     |     |     |     |     |  |
|---------|-----|-----|-----|-----|-----|--|
| 星期節次    | 星期一 | 星期二 | 星期三 | 星期四 | 星期五 |  |
| 1       | 國   | 國   | 數   | 數   | 團體  |  |
| 2       | 語   | 語   | 學   | 學   | 美   |  |
| 3       | 數   | 社   | 體育  | 音樂  | 勞   |  |
| 4       | 學   | 會   | 鄉土  | 社會  | 電腦  |  |
| 午休      |     |     |     | 午休  |     |  |
| 5       | 美勞  | 自然  | 沒   | 綜合  | 自   |  |
| 6       | 體育  | 道德  | 課   | 閩南語 | 然   |  |
| 7       | 音樂  | 國語  | HAL | 健體  | 國語  |  |

1

前言

上學期我們已經學過如何在 Word 中輸入文字,也學過如何將文字改 變顏色大小等。現在我們就將 Word 中其他的功能做介紹。

複製、剪貼、刪除

在 Word 中如果有遇到相同的文字,為了避免重複,我們可以利用 『<mark>複製</mark>』這一個功能來加快文字輸入的速度。

步驟:

 將要複製的文字圈起來(用滑鼠左鍵按住不動往後拉,就像下面的 圖形一樣)

● 將:要:複:製:的!文:字·圈!起:來:(用:滑:鼠:左:鍵:按·住:
 不:動:往:後:拉:, 就:像:下:面:的!圖:形:一·樣:) ~

 2、將滑鼠移動到黑色框框中按一下右鍵出現 如下圖所示。選擇『複製』,就可以將所圈 選的範圍內的文字複製一份。

3、將滑鼠移動到要插入文字的地方,按一下 右鍵出現同樣的選項時,選擇『貼上』就可 以把文字顯現出來。

4、 刪除文字時也是同樣的步驟,先 將不要的文字圈起來,再按鍵盤中的 Del 就可以把不要的文字刪除。

| Ψ.          | 興下(I)      |
|-------------|------------|
| 6           | 複製(C)      |
| B           | 貼上(P)      |
|             | 重新組字(Y)    |
| A           | 字型(E)      |
| T           | 段落(P)      |
| IΞ          | 項目符號及編號(N) |
| 11 <b>A</b> | 直書/橫書(X)   |
|             | 符號(S)      |
| ۹.          | 超連結(H)…    |
|             | 同義字(Y)     |
|             |            |

※小朋友現在就請你試試看,把這一句話利用複製、貼上的方 法練習一次※。

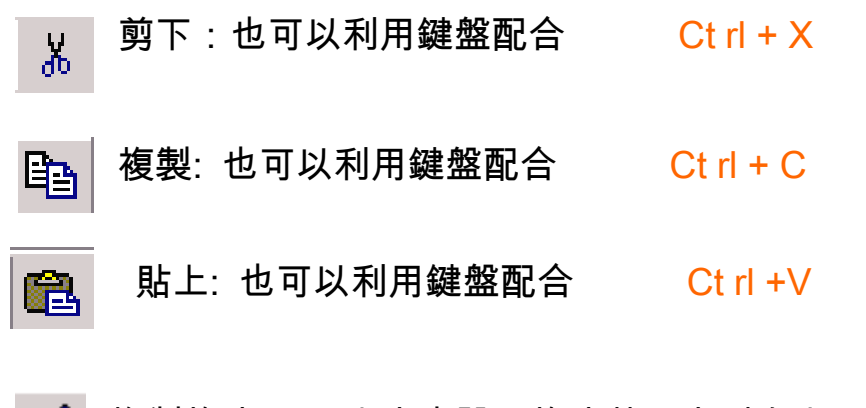

✓ 複製格式:(以文字來說,格式就是字型大小、顏色。)表格(做一個功課表)

現在我們一週上課五天,每一天上課7節加上午休及早自修總共9 節,所以我們在畫表格時就必須畫足格子

| 1                                                                               |                                                                                                    |
|---------------------------------------------------------------------------------|----------------------------------------------------------------------------------------------------|
| 操作方法步驟: <b>秋</b> (A) 視圖(A) 現圖(A) 未給素指(A)                                        | ☑ 說明(H)                                                                                                    |
| 1、表格 2 据表面                                                                      | ▶ <b>□</b>                                                                                                    |
| 2、插入 = > 表格 删除(D)                                                               |                                                                                                    |
| <ul> <li>3、請輸入需要的欄<br/>數以及列數。</li> <li>(欄是直的總共要6欄,列是橫的,<br/>總共要10列)。</li> </ul> | 插人表格     ? ×       表格大小     3       樹數(©):     □       列數(®):     □       自動調整行為     □       ○ 固定欄寬(W):     □       ○ 自動調整成視窗大小(P)     ○       麦格格式:     (無)       日動格式設定(Δ) |

3

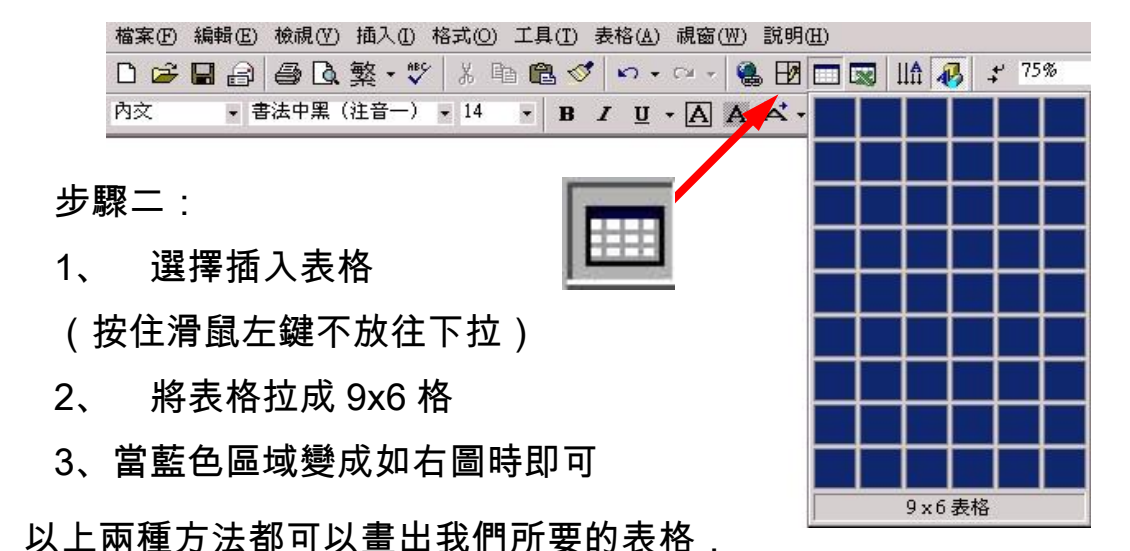

請你這兩種方法都試試看,如果有問題,請你舉手請老師幫你解決。 當你把滑鼠放掉或是按確定時,就會出現如下一頁的原始表格。

表格畫完之後請你將以上的字輸入到表格中。並且依照每班的課表將 課程填入插入欄或列若是因為畫表格的時候少畫了一格,不必擔心因

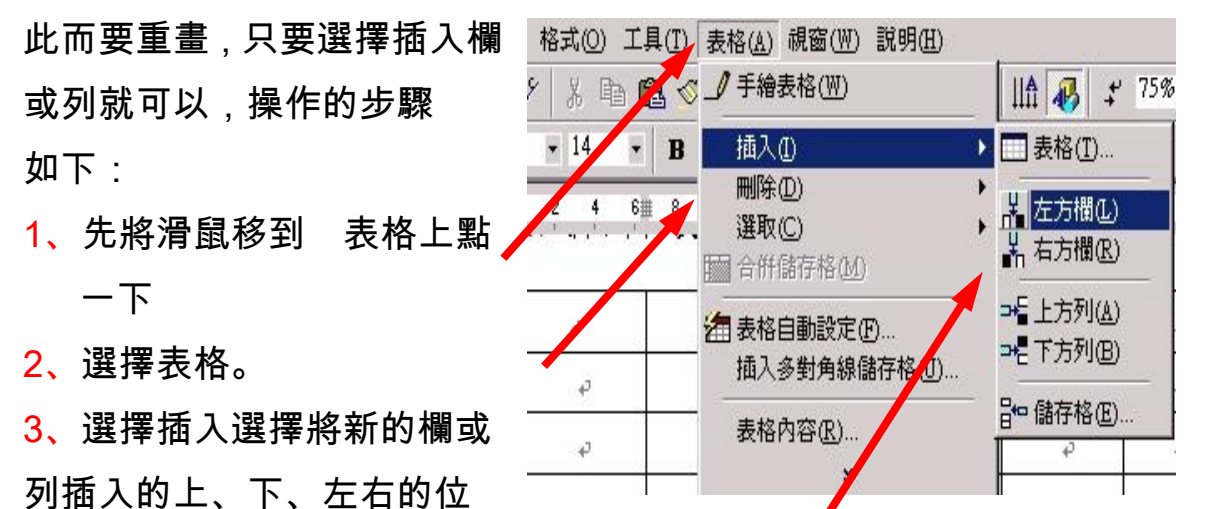

4

置。

刪除欄或列

1、要刪除某一行時,先將滑鼠移到表格內點一下,讓游標停留在表格內。

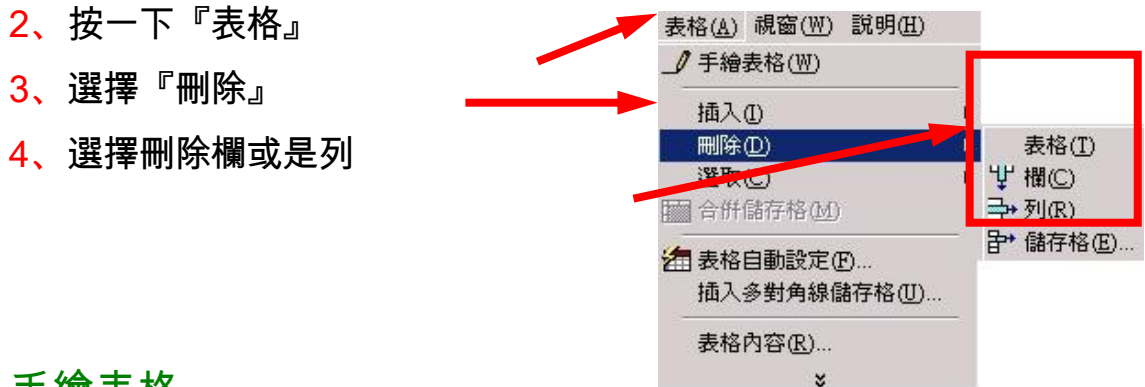

### 手繪表格

- 1、按一下『表格』
- 2、按一下『手繪表格』
- 3、這時候就會多出這個對話框。

| 表格( <u>A</u> ) | 視窗(₩) | 說明(H) |   |
|----------------|-------|-------|---|
| 🥖 手繪           | 表格(₩) |       |   |
| 插入             | D     |       | • |
| 刪除:            | D     |       | • |

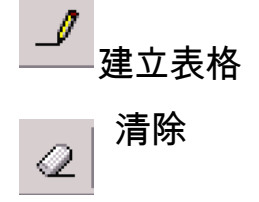

當你按一下橡皮擦時,滑鼠的形狀 會改變,這個時候請你將滑鼠移到 想要擦掉的線上點一下左鍵就可 以了。

最後就會如同右邊的畫面一樣。

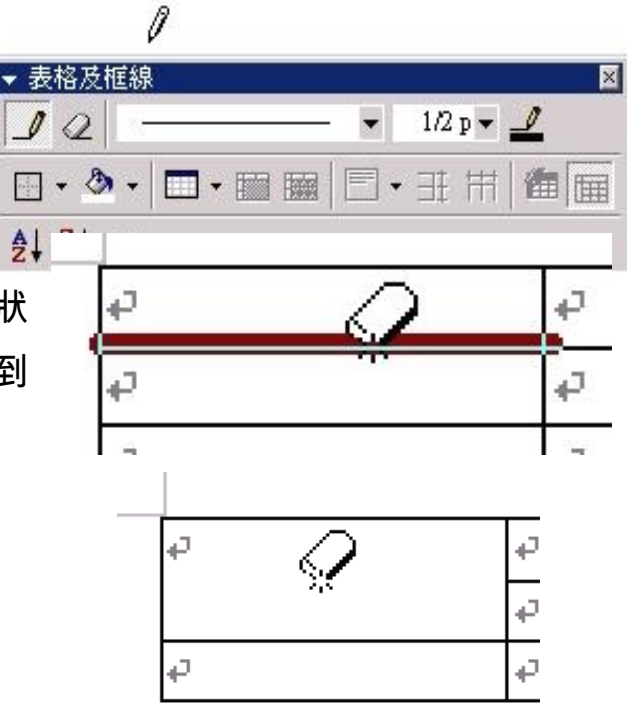

因為手繪表格所畫出的格子可能會不一樣大小,所以一般在畫完後,都會 選擇『平均分配欄寬、列高』來確定每一個格子都一樣大小。要先把整攔 或整列標示起來

才可

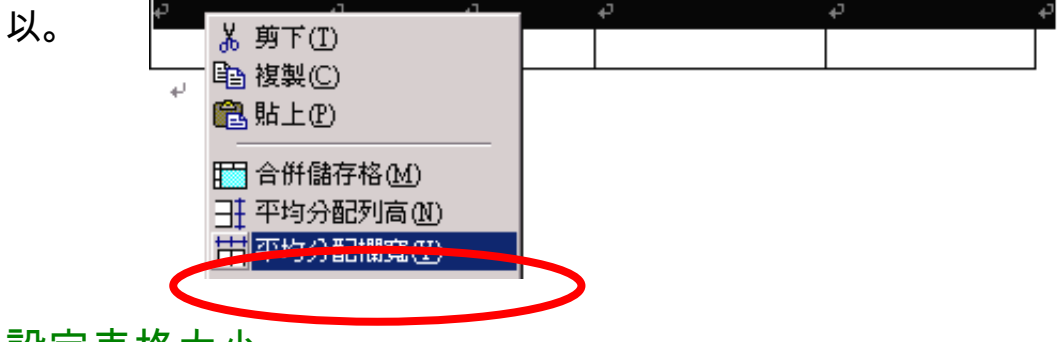

設定表格大小

1、 先將表格全選(將滑鼠移入表格內)

| ₽: 期2五× | ₽: 龃     | 厚: 龃ऽ三:   | 厚: 龃ऽ二₀ | 厚: 龃     | Ģ      | 2  |
|---------|----------|-----------|---------|----------|--------|----|
|         | ±2,91-14 | 王2月17 — 1 | ±2,7,1  | 王(为)-    |        |    |
| Ą       | ¢.       | ÷         | ÷       | ę        | 早;目,修; | \$ |
| Ą       | ę        | ę         | 4       | сь.<br>С | ٦¢     | ₽  |
| ¢.      | ¢        | с,        | ¢.      | ¢        | 20     | 4  |

只要將滑鼠移到表格內,左上角自動會出現 符號用滑鼠按一下左鍵就可以把表格 🕏 全部選取,在表格內任一個地方按一 下「右鍵」就會出現如右圖的視窗。 選擇表格內容列、欄可以控制表格大 小。

|                 |               | . A 1111  |           |               |     |
|-----------------|---------------|-----------|-----------|---------------|-----|
| 格內容             | <b>\$</b>     |           |           |               | ? × |
| 表格(ID)  <br>大小  | 列( <u>R</u> ) |           | 儲存格(正)    |               |     |
| 欄 1-6:<br>☑ 慣用寬 | 度(₩)          | 2.46 ci 🕂 | ]度量單位(M): | 公分            | •   |
|                 | ◀◀ 前-         | -欄(2)     | 下一欄(      | £) ►►         |     |
|                 | E             | 儲存相       | 格對齊方:     | 式( <u>G</u> ) |     |
|                 | 13            | 標號(       | C)        |               |     |
|                 |               | 表格问       | 为容(R)     |               |     |

■ 貼上(P)

# 設定框線及網底

重複上一個動作,選擇

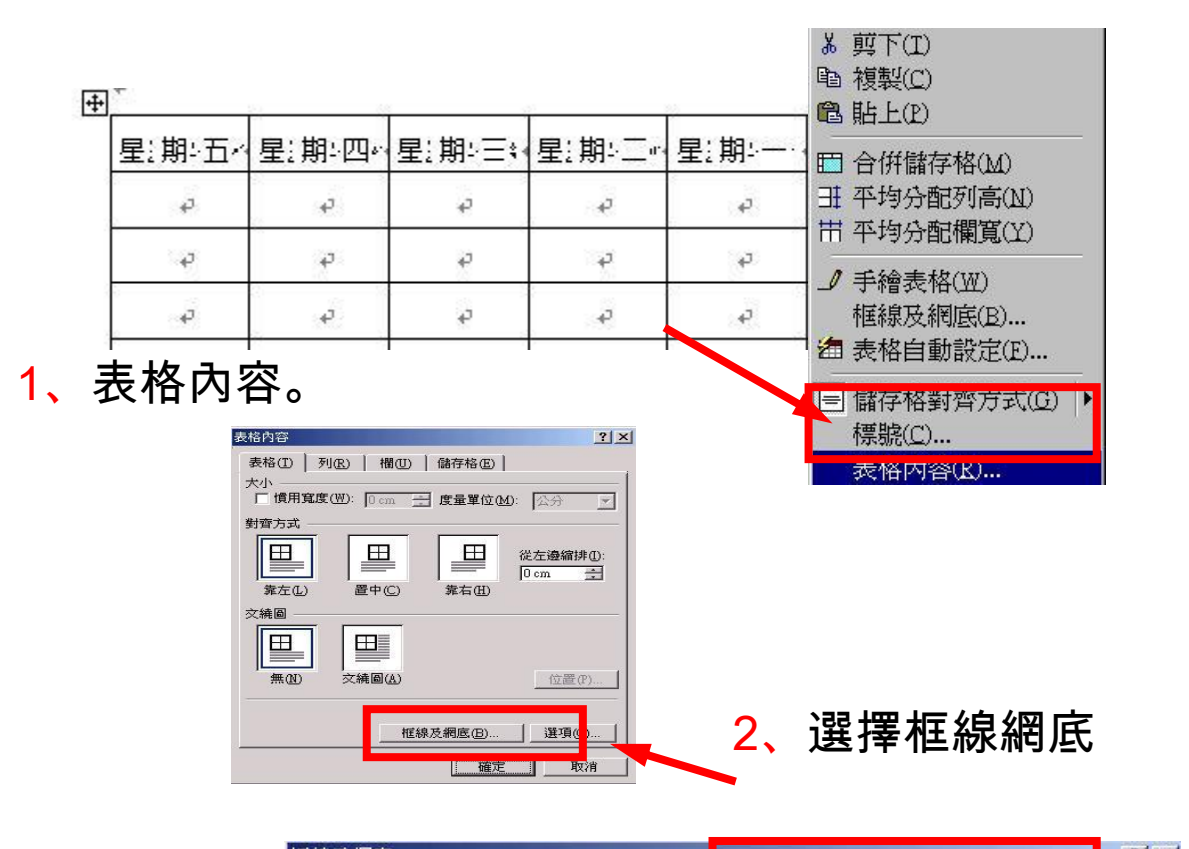

3

4

選擇框線。

有五種框線, 請選擇第四種 『格線』

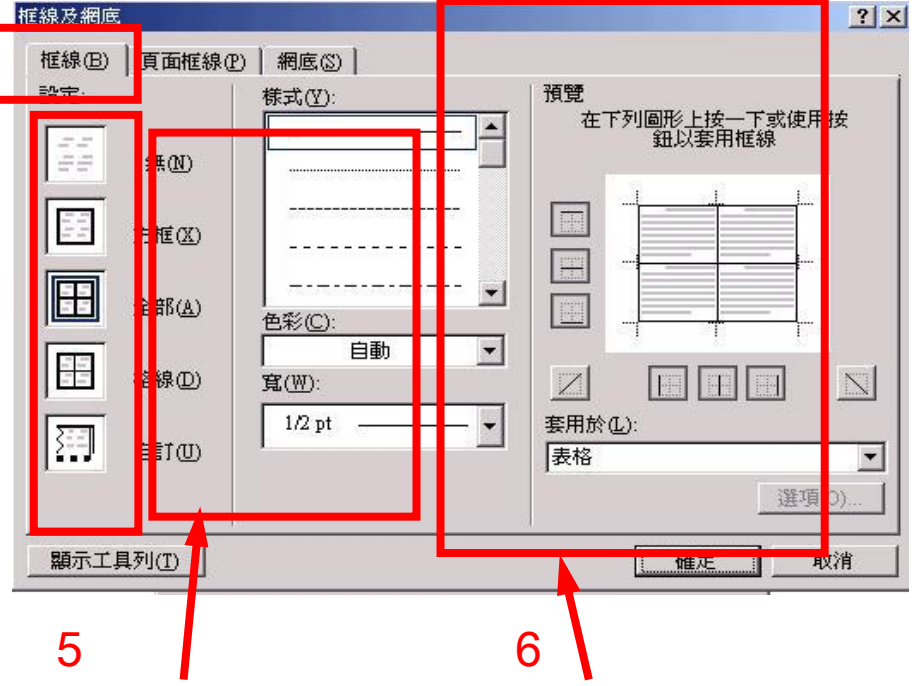

### 5、可以選擇線條型式、色彩、寬度。

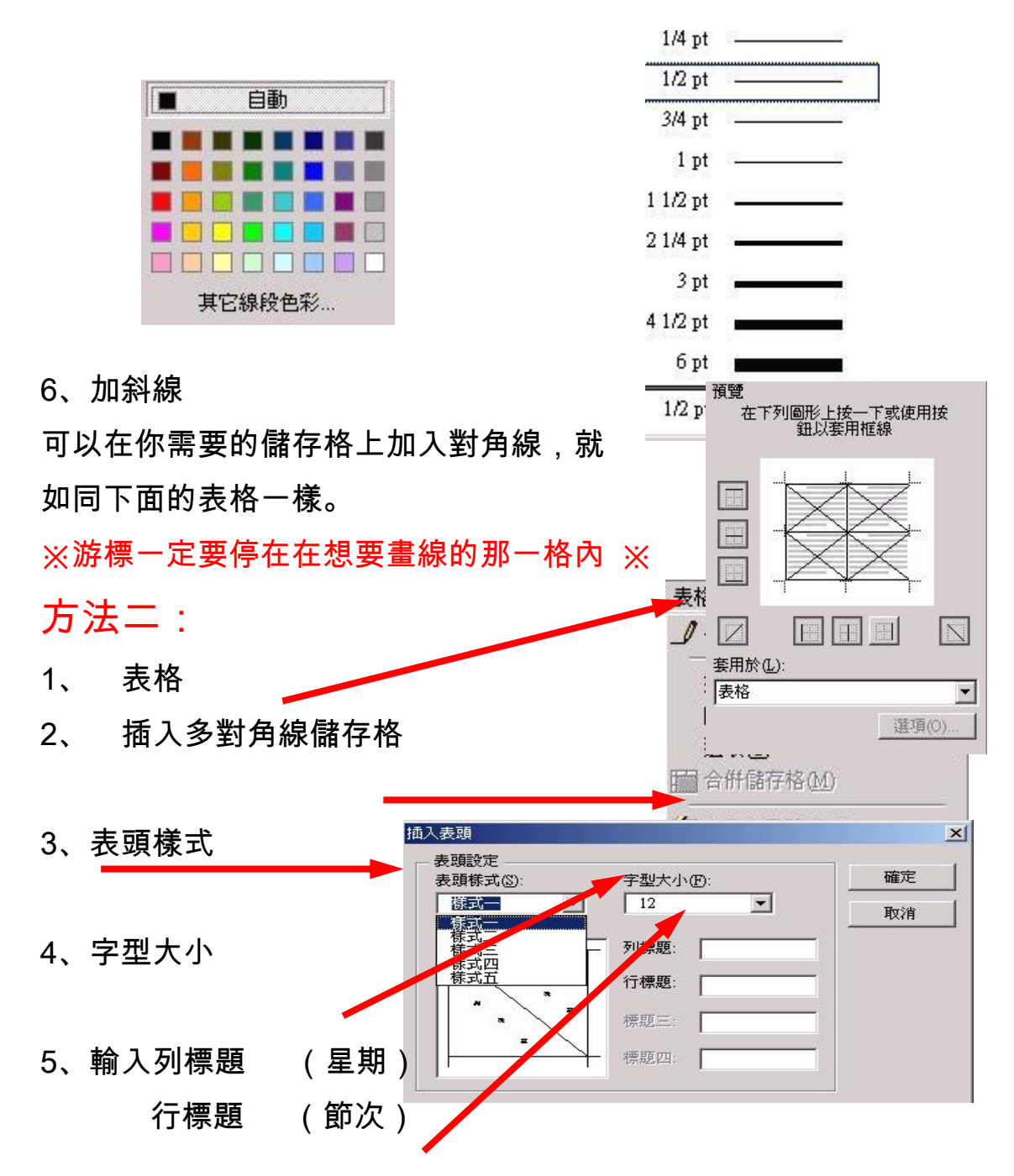

8

# 結果就如同下圖所表示

| 星期<br>節次 |  |  |  |
|----------|--|--|--|
|          |  |  |  |
|          |  |  |  |
|          |  |  |  |

# 合併儲存格(兩格變成一格)

設定文字排列

1、表格全部選取(步驟同上一頁)

#### 2、表格內任意一個地方按右鍵。

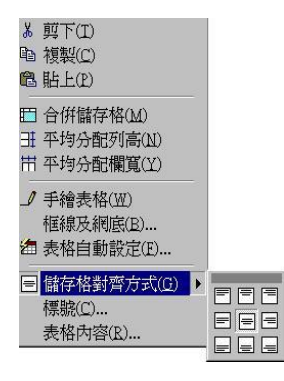

3、選取「儲存格對齊方式」,只要將滑鼠移到上面,就會 自動出現9種對齊方式,也可以單獨對某一個儲存 格作文字的對其方式

4、星期三下午沒有上課 所以可以不用畫先將星 期三下午的三格圈起來 滑鼠左健。

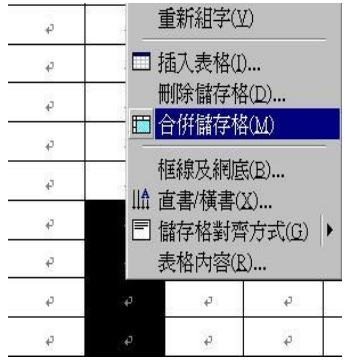

5、選擇合併儲存格」。

分割儲存格(一格變成兩格)

分割儲存格

- 1、將滑鼠移到要分割的儲 存格上。
- 2、按一下右鍵
- 3、選擇分割儲存格
- 4、輸入要分割的欄列數目。

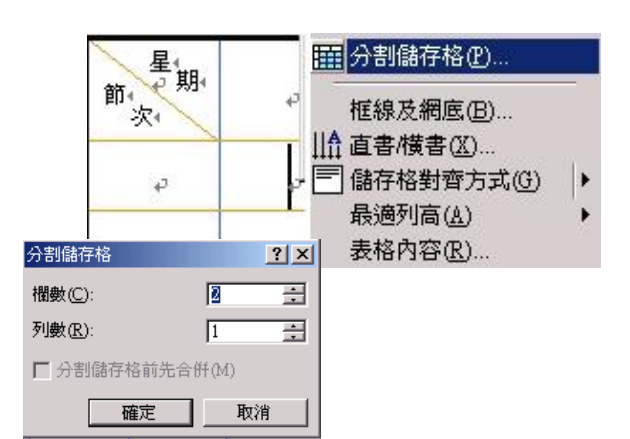

除了以上介紹的幾種特殊功能外,還有其他的功能,例如: 表格的型式可以利用現成的。

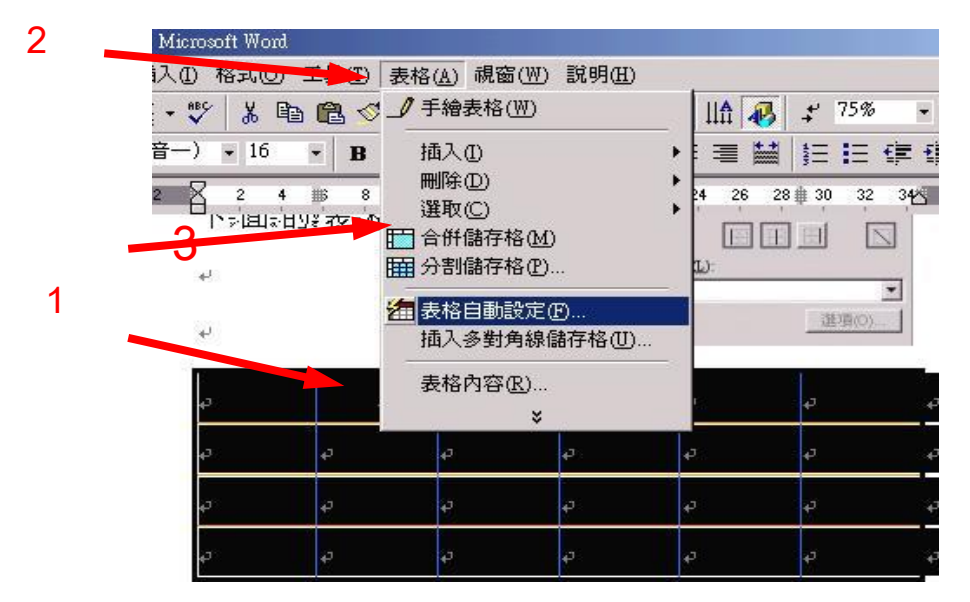

- 1、先將表格全選
- 2、選擇表格。
- 3、表格自動設定。
- 4、選一個你喜歡的樣式
- 5、按一下確定。

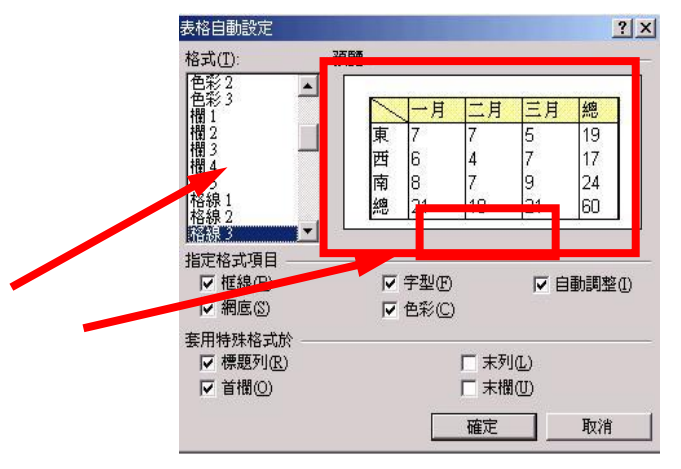